# **STEPS TO CREATE A NEW NYS ONLINE SERVICES ACCOUNT:**

If you do not currently have a Business Account set up with NYS, then you will need to create your account before you can complete the PTET Election.

#### Open your web browser and enter www.tax.ny.gov Google JQ www.tax.ny.gov X Tools About 234,000,000 results (0.39 seconds) D https://www.tax.ny.gov Department of Taxation and Finance Jul 22, 2021 - Welcome to the official website of the NYS Department of Taxation and Finance. Visit us to learn about your tax responsibilities, ... Select Online services - Department of Taxation and Fina × + → C â tax.ny.gov 🔢 Apps 📒 Imported From IE 🏟 Insero Insider - Ho... 🥱 Home - Welcome T... 🛞 CNB 💷 M&T Bank - Personal 😰 Paychex Flex 😵 M&T Bank Commer... 😵 Tomp September 20, 2021 | 4:44 pm On August 23, the FDA announced the full app **COVID-19 Vaccines** prevention of COVID-19 disease in individuals Services News Government COVID-19 Vaccine De rtment of Taxation and Finance Online services Individuals Businesses Real property Tax professionals Forms and guidance Statistics and policy Online Services provides the fastest, most convenient way to do business with the Tax Department **Tax relief for New Yorkers impacted by Post-Tropical Depression Ida**

#### Select Create Account

| - Online Services home × +                                                 |                           |        |                         |                                        |                                  |
|----------------------------------------------------------------------------|---------------------------|--------|-------------------------|----------------------------------------|----------------------------------|
| ← → C 🔒 tax.ny.gov/online/                                                 |                           |        |                         |                                        |                                  |
| 🗰 Apps 📙 Imported From IE 🚯 Insero Insider - Ho                            | 🚯 Home - Welcome T.       | 🎯 CNB  | MAT M&T Bank - Personal | Paychex Flex                           | M&T Bank Commer                  |
| September 20, 2021   4:44 pm<br>COVID-19 Vaccines                          |                           |        | On Au<br>preve          | igust 23, the FDA<br>ntion of COVID-19 | announced the<br>disease in indi |
| YORK<br>STATE                                                              | Services                  | News   | Government              | COVID-19 Va                            | accine                           |
| Department of Taxation and Financ<br>Online services Individuals Businesse | <b>e</b><br>s Real proper | ty Tax | professionals Fo        | rms and guidance                       | Statistics and                   |

Home » Online Services home

| Online Services                                                                                                    | 2012 |
|----------------------------------------------------------------------------------------------------|------|
| Online Services is the fastest, most convenient way to do business with the Tax Department. With an Online Services account, you can make a payment, respond to a letter from the department, and more—anytime, anywhere. If you don't already have an account, it's easy to chaste one! | 125  |
| LOG IN CREATE ACCOUNT                                                                                                    |      |
| Forgot your <u>username</u> or pass. 50?                                                                                                    |      |

| September 20, 2021   4:44 pm<br>COVID-19 Vaccines |                      |                          |                    |                |                 | On August 23, the FDA announced the full approval<br>prevention of COVID-19 disease in individuals age 1 |                    |                                   |  |  |
|---------------------------------------------------|----------------------|--------------------------|--------------------|----------------|-----------------|----------------------------------------------------------------------------------------------------|--------------------|-----------------------------------|--|--|
| 2                                                 | NEW<br>YORK<br>STATE |                          | Services           | News           | Governm         | nent                                                                                                    | COVID-19 Va        | iccine                            |  |  |
| Department o                                      | of Taxation a        | nd Finance<br>Businesses | Real property      | / Tax          | professionals   | Form                                                                                                    | s and guidance     | Statistics and policy             |  |  |
| Home » Online Se                                  | ervices Home »       | Create an Onli           | ne Services accou  | int            |                 |                                                                                                    |                    |                                   |  |  |
| Create a                                          | n Online             | Service                  | es accou           | nt             |                 |                                                                                                    |                    |                                   |  |  |
| Language: <u>Englis</u>                           | h <u>Español</u>     | 中文版 Pyc                  | ская версия 🛛 🕄    | <u>াঙালি k</u> | (reyòl ayisyen  | <u>한국어</u>                                                                                               | Free interpreta    | ation                             |  |  |
| Business     Individual                           | osing to create a    | n Online Servic          | es account with th | ie New Yo      | rk State Tax De | partment                                                                                                 | . Select an accour | nt type to learn more about it an |  |  |
| <u>Tax Profess</u> <u>Fiduciary</u> =             | sional 🤉             | Q                        |                    |                |                 |                                                                                                    |                    |                                   |  |  |
| Business ac                                       | count                |                          |                    |                |                 |                                                                                                    |                    |                                   |  |  |
| CREATE BUSI                                       | NESS ACCOUN          | п                        |                    |                |                 |                                                                                                    |                    |                                   |  |  |

# Select Business as the account type, then select Create Business Account

# Enter Security Code that will be created, then select Continue

| VORK<br>STATE                                                                                 | Services                     | News              | Government                         | COVID-19 Vaccine                                                                                          |    |
|-----------------------------------------------------------------------------------------------|------------------------------|-------------------|------------------------------------|----------------------------------------------------------------------------------------------------|----|
| Department of Taxation and Fir                                                                | nance                        |                   |                                    |                                                                                                    |    |
| Home                                                                                          |                              |                   |                                    |                                                                                                    |    |
| <b>Business Account Creation</b>                                                              |                              |                   |                                    |                                                                                                    |    |
| Security Check<br>Enter the security code displayed below and then selec<br>* Required fields | t Continue.                  |                   |                                    |                                                                                                    |    |
| Security check                                                                                |                              |                   |                                    |                                                                                                    |    |
| The following security code is necessary to prevent u                                         | inauthorized use of this web | o site. If you an | e using a screen reading pro<br>En | ogram, select <b>listen</b> to have the number announced. 717366 ter the security code displayed above: * |    |
|                                                                                               |                              |                   |                                    | Continue                                                                                                  | 13 |

### At Access type, click on drop down and select All available services

| 2                      | NEW<br>YORK<br>STATE                                                                                                    | Services               | News | Government | COVID-19 Vaccine           |                                                |         |
|------------------------|----------------------------------------------------------------------------------------------------|------------------------|------|------------|----------------------------|------------------------------------------------|---------|
| Department o           | of Taxation and Fin                                                                                                    | ance                   |      |            |                            |                                                |         |
| ome                    |                                                                                                    |                        |      |            |                            |                                                |         |
| Business Acco          | ount Creation                                                                                                    |                        |      |            |                            |                                                |         |
| Access Type            |                                                                                                    |                        |      |            |                            |                                                |         |
| Complete the following | g information and then select Cor                                                                                                    | ntinue.                |      |            |                            |                                                |         |
| * Required fields      | Select to learn more about the select to learn more about the select to learn more about the select the select the sel | out a particular field |      |            |                            |                                                |         |
| Access type            |                                                                                                    |                        |      |            |                            |                                                |         |
|                        |                                                                                                    |                        |      |            | I would like to gain acces | s to: * Select one                             | × ®     |
|                        |                                                                                                    |                        |      |            |                            | All available services<br>Only view and pay my | / bills |

### Select No (have not received 5-digit PIN), then select Continue

| Department             | of Taxation and Finance                       |                                                                                              |
|------------------------|-----------------------------------------------|----------------------------------------------------------------------------------------------|
| Home                   |                                               |                                                                                              |
| Business Acc           | ount Creation                                 |                                                                                              |
| Access Type            |                                               |                                                                                              |
| Complete the following | ng information and then select Continue.      |                                                                                              |
| * Required fields      | Select to learn more about a particular field |                                                                                              |
| Access type            |                                               |                                                                                              |
|                        |                                               | I would like to gain access to: * All available services 🗸 🎯                                 |
|                        |                                               | Have you received a 5 digit PIN from the New York State Tax Department? * Yes 🔿 🛛 No 🖲 🔞     |
|                        |                                               | Have you received a 5 digit PIN from the New York State Tax Department? * Yes O No  Continue |

#### Enter your Taxpayer ID number

#### Filing History – answer Yes or No, then select Continue

| Depa    | artment of         | f Taxation and Finance                        |                                                                                                    |
|---------|--------------------|-----------------------------------------------|----------------------------------------------------------------------------------------------------|
| Home    |                    |                                               |                                                                                                    |
| Busi    | iness Acco         | unt Creation                                  |                                                                                                    |
| Busi    | ness Verifica      | ation                                         |                                                                                                    |
| Compl   | lete the following | information and then select Continue.         |                                                                                                    |
| * Requi | ired fields        | Select to learn more about a particular field |                                                                                                    |
| Тахр    | payer informati    | on                                            |                                                                                                    |
|         |                    |                                               | Taxpayer ID number: *                                                                                               |
| Filin   | ig history         |                                               |                                                                                                    |
|         |                    |                                               | Have you filed New York State corporation, sales, or withholding tax returns, within the last 12 months? * Ves 🔿 No |
|         |                    |                                               | Back Continue                                                                                                    |

### Once you Select NO, for the filing history, you will need to Confirm Taxpayer ID number and enter the Legal name of the Business, then select Continue

|                                      | Services                    | News              | Government                                                                     | COVID-19 Vaccine                        |         |            |
|--------------------------------------|-----------------------------|-------------------|--------------------------------------------------------------------------------|-----------------------------------------|---------|------------|
| Department of Taxati                 | on and Financ               | e                 |                                                                                |                                         | Support | Contact us |
| Home                                 |                             |                   |                                                                                |                                         |         | Help       |
| Business Account Crea                | ation                       |                   |                                                                                |                                         |         |            |
| <b>Business Verification</b>         |                             |                   |                                                                                |                                         |         |            |
| Complete the following information a | nd then select Continue     |                   |                                                                                |                                         |         |            |
| * Required fields 🔞 - Selec          | ct to learn more about a pa | articular field   |                                                                                |                                         |         |            |
| Taxpayer information                 |                             |                   |                                                                                |                                         |         |            |
|                                      |                             |                   | Taxpayer ID nur                                                                | er: *                                   |         |            |
| Filing history                       |                             |                   |                                                                                |                                         |         |            |
| Have                                 | you filed New York State    | corporation, sale | es, or withholding tax return<br>Confirm Taxpayer ID nur<br>Legal name of busi | within the last 12 months? * Yes O No 💿 |         |            |
|                                      |                             |                   | E                                                                              | continue                                |         |            |

## Verify Taxpayer ID number and Legal Name are correct. If correct, check *I agree* and select Submit.

| Department of Taxation and Finance                                                                                                    | Support Co                                                                                    |
|----------------------------------------------------------------------------------------------------|-----------------------------------------------------------------------------------------------|
| ome                                                                                                    |                                                                                               |
| Business Account Creation                                                                                                    |                                                                                               |
| Taxpayer Information                                                                                                    |                                                                                               |
| Complete the following information and then select Continue.                                                                                                    |                                                                                               |
| * Required fields 🔹 😨 - Select to learn more about a particular field                                                                                                    |                                                                                               |
| Taxpayer information                                                                                                    |                                                                                               |
| Taxpayer ID number:                                                                                                    |                                                                                               |
| Legal name of business                                                                                                    |                                                                                               |
| Terms and conditions                                                                                                    |                                                                                               |
| By checking "I agree" and selecting Submit, I certify that I am authorized to create this account and act as the Master Administrator for this account, that all information provided in this account creation is true, correct, and complete, a | d that I have read and agree to the <u>terms and conditions</u> for using the Online Services |
| I agree ↓                                                                                                    |                                                                                               |
| Back Submit Cancel                                                                                                    |                                                                                               |
|                                                                                                    |                                                                                               |

# Enter your information and create a login. Once all entered, select Submit.

| VORK<br>STATE                                      | Services News                             | Government                            | COVID-19 Vaccine          |
|----------------------------------------------------|-------------------------------------------|---------------------------------------|---------------------------|
| partment of Taxation and F                         | inance                                    |                                       |                           |
| IY.gov ID Account Creation fo                      | Tax and Finance                           |                                       |                           |
| gin Information                                    |                                           |                                       |                           |
| mplete the following information and then select : | Submit to finish creating your Online Ser | vices account. See <u>terms of se</u> | inice.                    |
| lequired fields 💿 - Select to learn more           | about a particular field                  |                                       |                           |
| Ay Information                                     |                                           |                                       |                           |
|                                                    |                                           |                                       | Your first name: * T      |
|                                                    |                                           |                                       | Your last name: *         |
|                                                    |                                           |                                       | E-mail address: *         |
|                                                    |                                           |                                       | Confirm e-mail address: * |
|                                                    |                                           |                                       | Phone number: *           |
|                                                    |                                           |                                       |                           |
| ogin Information                                   |                                           |                                       |                           |
|                                                    |                                           |                                       | Username: *               |
|                                                    |                                           |                                       | Password: *               |
|                                                    |                                           |                                       | Confirm password: *       |
|                                                    |                                           |                                       |                           |
|                                                    |                                           |                                       | Cancel Submit             |

Once you submit, you will receive the Account Creation Confirmation screen below. Make sure to print and keep the confirmation for your records.

| NEW<br>YORK<br>STATE                                  | Services            | News | Government    | cov        | ID-19 Va | ccine    |                      |           |                |
|-------------------------------------------------------|---------------------|------|---------------|------------|----------|----------|----------------------|-----------|----------------|
| Department of Taxation and Fin                        | ance                |      |               |            |          |          |                      |           |                |
| NY.gov ID Account Creation for 1                      | Tax and Finance     |      |               |            |          |          |                      |           |                |
| Account Confirmation                                  |                     |      |               |            |          |          |                      |           |                |
| Your account has been successfully created            |                     |      |               |            |          |          |                      |           |                |
| Your account has been successfully created. Click Log | in Now to continue. |      |               |            |          |          |                      |           |                |
|                                                       |                     |      |               |            |          | Log      | gin Now              |           |                |
|                                                       |                     |      | Accessibility | Disclaimer | Privacy  | Security | Terms and Conditions | Copyright | Email/Phishing |

Now that your have created your account, select services at the top of your screen and following the separate procedures to complete the Pass Through Entity Tax (PTET) Election.